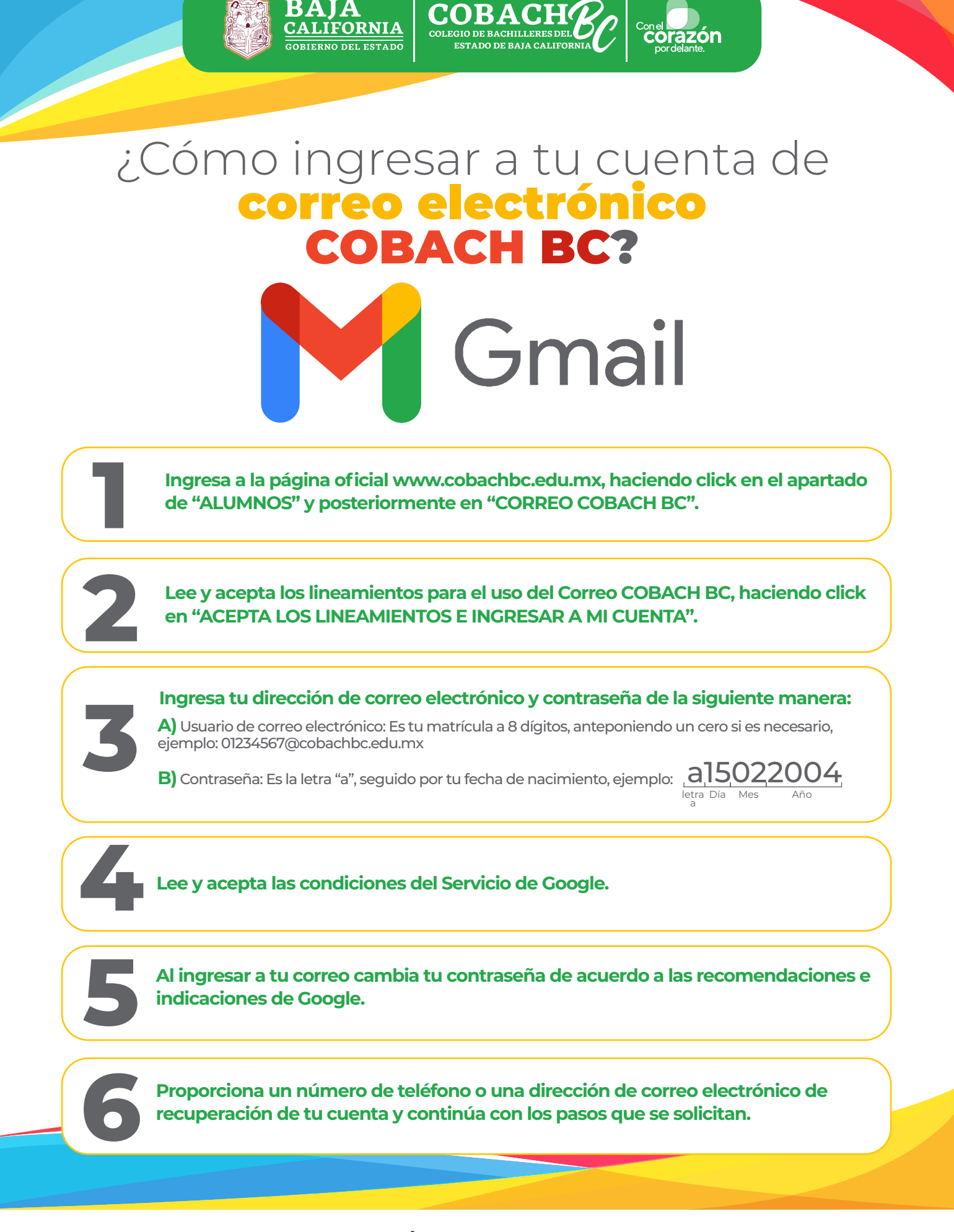

EN CASO DE PRESENTAR ALGÚN PROBLEMA PARA ACCESAR A TU CUENTA PUEDES ACUDIR CON EL ENCARGADO DEL LABORATORIO DE INFORMÁTICA DE TU PLANTEL.